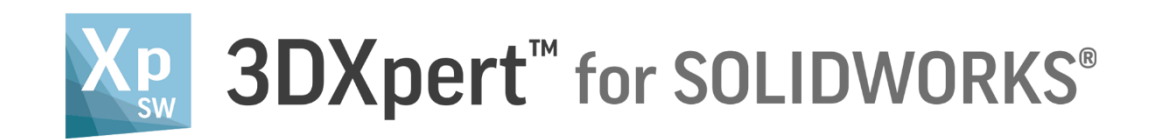

# **PRINT ESTIMATION**

Tutorial\_V4 - Updated: 13,0600,1489,1629(SP6)

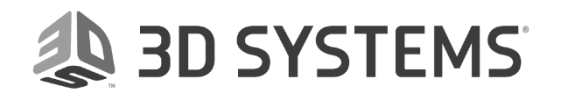

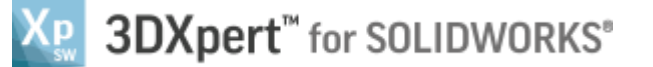

With 3DXpert, it is possible to get an estimation of cost and time at any stage during the design, also before slicing is executed.

On screen real-time material and time estimation are displayed as you work, values dynamically updating as you add material, supports and lattices.

In this exercise, you will learn how to setup the Print Estimation based on your printer and other requirements.

|          | Left mouse button name is " <i>pick</i> "   |
|----------|---------------------------------------------|
| Notice/  | Middle mouse button name is " <i>Exit</i> " |
| Remember | Right mouse button name is "Click"          |

#### Disclaimer:

The parameters used in this guide are fictive and serve for training purposes only. These should not be regarded as recommended settings for actual printing estimation.

- 1. Unpack the file 'Print Estimation.ctf'
  - a. Select File>>Unpack and select the file 'Print Estimation.ctf'

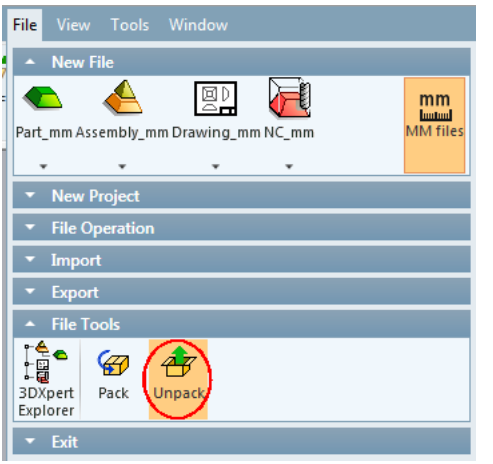

b. Select Unpack

| 🗐 CimZip - I | Print Estim | ation.ctf |         |         |            |
|--------------|-------------|-----------|---------|---------|------------|
| File Action  | s Edit H    | Help      |         |         |            |
| New          | 🗁<br>Open   | Save      | Add     | Un Nack | Delete     |
| Name 🔺       |             | Туре      |         | Unpac   | k          |
| Exercis      | se1.elt     | Assemb    | ly File | 13,0600 | ,1489,1616 |
|              | ld_05.elt   | Part File | ;       | 13,0600 | ,1489,1616 |
| Tray.e       | lt          | Part File | ;       | 13,0600 | ,1489,1616 |
|              |             |           |         |         |            |

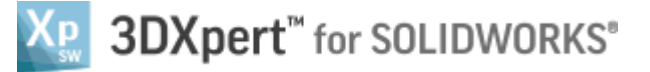

c. Set the destination and select ok

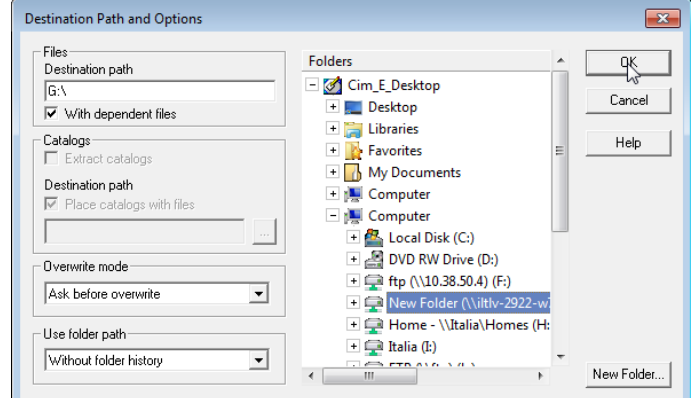

- 2. Load the project Exercise 1.elt
- 3. In this project we already defined the printer and the supports and did the calculation

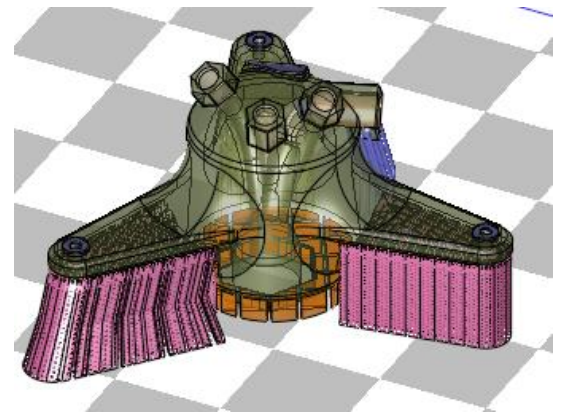

| Edit Printer                                         |  |
|------------------------------------------------------|--|
| Printer<br>My Printer<br>Edit Printer Parameters     |  |
| Material<br>CLI-Generic •<br>Min. Overhang Angle 50. |  |

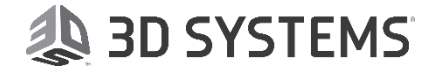

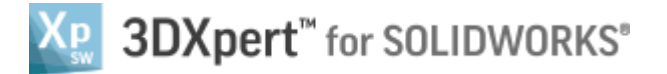

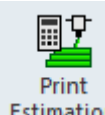

Select Print Estimation Estimation

The following dialog shows the material volume, which is required to produce the part, the supports, the lattice or any other printable, the time to produce these volumes and the cost. While volumes are calculated by the system, the time is calculated based on predefined build rates. These are therefore, estimations.

## Part 1 – Types of Print Estimation

#### **Volume Based Calculation**

Some of the data is colored red; this indicates that the values are estimated. The values for Time are calculated based on published build rates of the printer.

**Note:** You can manually change the printing rates as we will see later on this document.

| ]                           |                                                                             |                                                                                                    |                                                                                                    |
|-----------------------------|-----------------------------------------------------------------------------|----------------------------------------------------------------------------------------------------|----------------------------------------------------------------------------------------------------|
| Material (cm <sup>3</sup> ) | Time (hh:mm:ss)                                                             | Cost (USD)                                                                                                    |                                                                                                    |
| 81.96                       |                                                                             | 737.65                                                                                                    |                                                                                                    |
| 17.79                       |                                                                             | 160.08                                                                                                    |                                                                                                    |
| 2.08                        |                                                                             | 18.72                                                                                                    |                                                                                                    |
|                             | 04:47:33                                                                    |                                                                                                    |                                                                                                    |
|                             |                                                                             | 43.13                                                                                                    |                                                                                                    |
| 101.83                      | 04:47:33                                                                    | 959.59                                                                                                    |                                                                                                    |
| 3,594.45                    |                                                                             |                                                                                                    |                                                                                                    |
|                             |                                                                             | Create Report                                                                                                    |                                                                                                    |
|                             | Material (cm <sup>9</sup> )<br>81.96<br>17.79<br>2.08<br>101.83<br>3,594.45 | Material (cm²)       Time (hh:mm:ss)         81.96       Time (hh:mm:ss)         17.79       2.08         04:47:33       04:47:33         101.83       04:47:33 | Material (cm²)         Time (hh:mm:ss)         Cost (USD)           81.96         737.65           17.79         160.08           2.08         18.72           04:47:33         43.13           101.83         04:47:33           3,594.45         5 |

Entering Print Estimation the following message pops up

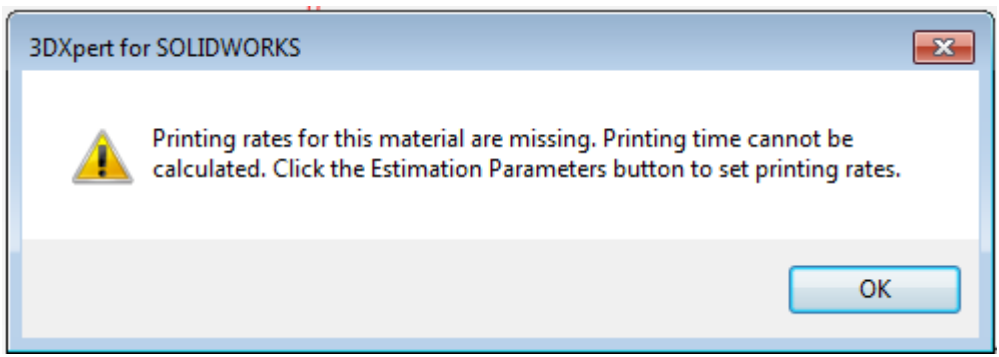

This message will not show up after we enter build rates values.

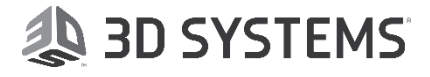

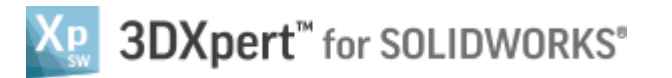

#### Scanpath Based Calculation

This option is available if a scan path exists in the file. Meaning, we already calculated the slicing and this resulted in a full scan path. In this case the estimation can be more accurate.

#### Note:

This option disabled here, since the slicing calculation of 3DXpert for SOLIDWORKS results in the outer boundary of the model (C0 contours).

Let's see what are the parameters that are displayed in this dialog:

**Parts** - Indicates the volume of all bodies that are printed (not including supports or lattices) the time it will take to print them, and the material cost.

**Supports** - Indicates the volume of all supports, the time it will take to print them, and the material cost.

**Lattices** - Indicates the volume of all lattices, the time it will take to print them, and the material cost.

**Between Layers** - Indicates the accumulated time of recoating (between layers time X amount of layers)

Machine Time - Indicates the cost of the machine time (machine time cost per hour X total time).

Total - Indicates the sums of all three columns.

Powder Volume - Indicates the total volume of powder required for this print. See formula below

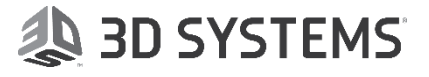

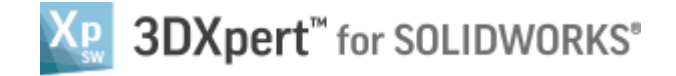

# Part 2 – Estimation Parameters

### 5. Select 'Estimation Parameters'

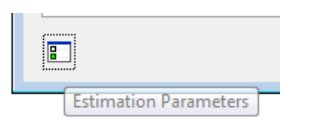

6. The following dialog pops up:

| Estimation Parameters   |                |      |              |  |  |
|-------------------------|----------------|------|--------------|--|--|
| Currency                | Currency USD 👻 |      |              |  |  |
| Material: CLI-Generic   |                |      |              |  |  |
| Material Cost           | 9.00           | US   | D per cm³    |  |  |
| Machine: My Printer     |                |      |              |  |  |
| Default Layer Thickness | 30             | .00  | μm           |  |  |
| General Printing Rate   | 0              | .00  | mm³ per sec. |  |  |
| Part Printing Rate      | C              | 0.00 | mm³ per sec. |  |  |
| Support Printing Rat    | e (            | 0.00 | mm³ per sec. |  |  |
| Lattice Printing Rate   | 0              | 0.00 | mm³ per sec. |  |  |
| Machine Time Cost       | 9              | 9.00 | USD per hour |  |  |
| Time between Layers     |                | 9    | sec.         |  |  |
| Present on 3DXpert pro  | ojects :       |      |              |  |  |
| Printer Name            |                |      |              |  |  |
| Material Name           |                |      |              |  |  |
| Mat                     | erial          | Tim  | e 📃 Cost     |  |  |
| ✓ Parts                 |                |      |              |  |  |
| V Supports              |                |      |              |  |  |
| V Lattices              |                |      |              |  |  |
| Machine Time            |                |      |              |  |  |
|                         |                |      |              |  |  |
|                         |                |      |              |  |  |
|                         |                |      |              |  |  |

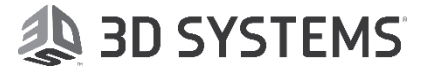

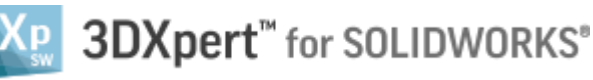

Currency - Select a currency from a drop down list

| Currency       USD - US Dollar         Material:       CLI-Generic       GBP - British Pound         Material Cost       AUD - Australian Dollar         Material Cost       AUD - Australian Dollar         SGD - Singapore Dollar         Machine:       MP Printer         AFD - Emirati Dirham         ARD - Canadian Dollar         SGD - Singapore Dollar         Machine:       MP Printer         AFD - Emirati Dirham         AFD - Emirati Dirham         AFD - Angolan Kwanza         AFS - Argentine Peso         Part Printing Rate         AFS - Argentine Peso         Part Printing Rate         BAM - Bosnian Convertible         BD - Barbadian or Bajan D         Lattice Printing Rate         BTD - Bangladeshi Taka         BD - Barbadian Dollar         Ime between Layers         BND - Bruncian Dollar         Printer Name         BD - Barbanian Dollar         BY - Botswana Pula         Waterial Name         Waterial Name         Waterial Name         Waterial Name         Waterial Name         Waterial Name         Waterial Name         Waterial Name <th>Estimation Parameters</th> <th></th>                                                                                                    | Estimation Parameters   |                                                     |
|----------------------------------------------------------------------------------------------------|-------------------------|-----------------------------------------------------|
| Currency       USD - US Dollar         Material:       CLI-Generic         BUR - Euro       GBP - British Pound         Material Cost       AUD - Australian Dollar         CAD - Canadian Dollar       GAD - Canadian Dollar         SGD - Singapore Dollar       AED - Emirati Dirham         Machine:       MY Printer         AED - Emirati Dirham       AFN - Afghan Afghani         ALL - Albanian Lek       AMD - Armenian Dram         ANG - Dutch Guilder       AOA - Angolan Kwanza         ARS - Argentine Peso       Part Printing Rate         AMG - Aubanian Convertible       BBD - Barbadian or Bajan D         Lattice Printing Rate       BOT - Bangladeshi Taka         BGN - Bulgarian Lev       BHD - Bahraini Dollar         Machine Time Cost       BF - Burundian Franc         BMD - Bruncian Dollar       BON - Bulgarian Lev         Machine Time Cost       BFL - Brazilian Real         VP Present on 3DXpert proport       BRL - Brazilian Real         VP netrs       BD - Bahamian Dollar         W Material Name       BYN - Belarusian Ruble       V         VP narts       V Material       V Time       Cost         V Parts       Supports       Machine Time       Machine Time         Machine Time                                                                                                    |                         |                                                     |
| USD - US Dollar       ▲         Material:       CLI-Generic       EUR - Euro         GBP - British Pound       INR - Indian Rupee         Material Cost       AUD - Australian Dollar         CAD - Canadian Dollar       SGD - Singapore Dollar         Machine:       My Printer         AED - Emirati Dirham         AED - Emirati Dirham         AFN - Afghan Afghani         ALL - Albanian Lek         Default Layer Thickness         AMD - Armenian Dram         ANG - Dutch Guilder         General Printing Rate         ANG - Angolan Kwanza         ARS - Argentine Peso         Part Printing Rate         BD - Barbadian or Bajan D         Lattice Printing Rate         BD - Barbadian or Bajan D         Lattice Printing Rate         BD - Barbadian Dollar         BD - Barbadian Dollar         BD - Barbadian Dollar         BD - Barbadian Dollar         BD - Barbadian Dollar         BD - Barbadian Dollar         BD - Barbadian Dollar         BD - Barbadian Dollar         BD - Barbadian Dollar         BD - Barbadian Dollar         BD - Barbadian Dollar         BD - Babamian Dollar         BD - B                                                                                                    | Currency                | USD - US Dollar                                     |
| Material: CLI-Generic GBP - British Pound<br>INR - Indian Rupee<br>AUD - Australian Dollar<br>CAD - Canadian Dollar<br>CAD - Canadian Dollar<br>SGD - Singapore Dollar<br>AED - Emirati Dirham<br>AFN - Afghan Afghani<br>ALL - Albanian Lek<br>Default Layer Thickness<br>AMD - Armenian Dram<br>ANG - Dutch Guilder<br>General Printing Rate<br>Part Printing Rate<br>AUD - Australian Dram<br>ANG - Dutch Guilder<br>General Printing Rate<br>BD - Barbadian or Bajan D<br>Lattice Printing Rate<br>BD - Barbadian or Bajan D<br>Lattice Printing Rate<br>BD - Barbadian or Bajan D<br>Lattice Printing Rate<br>BD - Barbadian or Bajan D<br>Lattice Printing Rate<br>BD - Barbadian or Bajan D<br>Lattice Printing Rate<br>BMD - Bernudian Dollar<br>BHD - Bernudian Dollar<br>BHD - Bernudian Dollar<br>BWD - Bernudian Dollar<br>BWD - Bernudian Dollar<br>BWD - Bernudian Dollar<br>BWD - Bernudian Dollar<br>BWP - Botswana Pula<br>BWP - Botswana Pula<br>BWP |                         | USD - US Dollar                                     |
| Material Cost       INR - Indian Rupee         AUD - Australian Dollar       CAD - Canadian Dollar         SGD - Singapore Dollar       SGD - Singapore Dollar         Machine:       My Printer       AED - Emirati Dirham         AED - Finirati Dirham       AEN - Afghan Afghani         ALL - Albanian Lek       Default Layer Thickness       AMD - Armenian Dram         ANG - Dutch Guilder       General Printing Rate       AOA - Angolan Kwanza         ARS - Aruban or Dutch Gu       AZN - Azerbaijani New Mar         Support Printing Rate       AWG - Aruban or Dutch Gu         AZN - Azerbaijani New Mar       Support Printing Rate       BDT - Bangladeshi Taka         BGN - Bulgarian Lev       BHD - Bahraini Dinar       BHF - Burundian Franc         BMD - Bernudian Dollar       BND - Bernudian Dollar       BND - Bernudian Dollar         Time between Layers       BND - Bernudian Dollar       BSD - Bahamian Dollar         Printer Name       BYN - Belarusian Ruble       INN - Belarusian Ruble         Image: Material Name       BYN - Belarusian Ruble       Image: Ruble - Ruble -                                                                                                    | Material: CLI-Generic   | GBP - British Pound                                 |
| Material Cost       AUD - Australian Dollar<br>CAD - Canadian Dollar<br>SGD - Singapore Dollar<br>AED - Emirati Dirham<br>AFN - Afghan Afghani<br>ALL - Albanian Lek<br>Default Layer Thickness         Default Layer Thickness       AMD - Armenian Dram<br>ANG - Dutch Guilder<br>General Printing Rate<br>AOA - Angolan Kwanza<br>ARS - Argentine Peso<br>Part Printing Rate<br>BBD - Barbadian or Bajan D<br>Lattice Printing Rate<br>BBD - Barbadian or Bajan D<br>Lattice Printing Rate<br>BD - Barbadian or Bajan D<br>Lattice Printing Rate<br>BD - Barbadian or Bajan D<br>Lattice Printing Rate<br>BD - Barbadian or Bajan D<br>Lattice Printing Rate<br>BD - Barbadian or Bajan D<br>Lattice Printing Rate<br>BD - Barbadian or Bajan D<br>Lattice Printing Rate<br>BD - Barbadian or Bajan D<br>Lattice Printing Rate<br>BD - Barbadian or Bajan D<br>Lattice Printing Rate<br>BT - Burundian Franc<br>BMD - Bernucian Dollar<br>BSD - Bahranin Dollar<br>BSD - Bahamian Dollar<br>BSD - Bahamian Dollar<br>BSD - Bahamian Dollar<br>BSD - Bahamian Dollar<br>BTN - Bhutanese Ngultrum<br>BWP - Botswana Pula<br>BYN - Belarusian Ruble         Image: Printer Name<br>Printer Name<br>Material Name       Image: Cost<br>Image: Cost<br>Image: C                                                            |                         | INR - Indian Rupee 📃                                |
| Machine: My Printer   AED Singapore Dollar   AED Emirati Dirham   AFN Afghan Afghani   ALL Albanian Lek   Default Layer Thickness AMD   AMG Dutch Guider   General Printing Rate AWG   AVG Purber   ARS Argentine Peso   Part Printing Rate AWG   AWG Aruban or Dutch Gu   AZN Azerbaijani New Mar   Support Printing Rate BAM   BBD Barbadian or Bajan D   Lattice Printing Rate BOT   BBD Barbadian or Bajan D   Lattice Printing Rate BMD   BMD Bahraini Dinar   BBD Barbadian or Bajan D   Lattice Printing Rate BMD   BMD Bahraini Dollar   BMD Behrundian Pranc   BMD Behrundian Pranc   BMD Bruneian Dollar   BOB Bolivian Bolíviano   BRL Brazilian Real   BSD Bahamian Dollar   BND Bahamian Dollar   BVP Botwana Ruble   WP Botswana Pula   WP Botswana Ruble   Waterial Name WY   Between Layers   Between Layers   Between Layers   Between Layers   Between Layers   Between Layers   Between Layers   Battices   Between Layers   Battices   Between Layers   Machin                                                                                                    | Material Cost           | AUD - Australian Dollar<br>CAD - Canadian Dollar    |
| Machine:       My Printer       AED - Emirati Dirham         AFN - Afghan Afghani       ALL - Albanian Lek         Default Layer Thickness       AMD - Armenian Dram         ANG - Dutch Guilder       General Printing Rate       AOA - Angolan Kwanza         ARS - Argentine Peso       Part Printing Rate       AWG - Aruban or Dutch Gu         AZN - Azerbaijani New Mar       Support Printing Rate       BAM - Bosnian Convertible         BBD - Barbadian or Bajan D       Lattice Printing Rate       BOT - Bangladeshi Taka         BGN - Bulgarian Lev       BHD - Barbadian or Bajan D         Machine Time Cost       BHT - Burundian Franc         BMD - Bermudian Dollar       BOB - Bolivian Bolíviano         BND - Bruneian Dollar       BOB - Bolivian Bolíviano         BRL - Brazilian Real       BSD - Bahamian Dollar         BOB - Bolivian Bolíviano       BRL - Brazilian Real         BYN - Belarusian Ruble       Image SD - Bahamian Dollar         Image Material Name       BYN - Belarusian Ruble       Image SD - Bathage SD - Bathage                                                                                                    |                         | SGD - Singapore Dollar                              |
| ALL - Albanian Lek<br>Default Layer Thickness<br>AMD - Armenian Dram<br>ANG - Dutch Guider<br>AOA - Angolan Kwanza<br>ARS - Argentine Peso<br>Part Printing Rate<br>Part Printing Rate<br>BBD - Barbadian or Bajan D<br>Lattice Printing Rate<br>BD - Barbadian or Bajan D<br>Lattice Printing Rate<br>BD - Barbadian or Bajan D<br>Lattice Printing Rate<br>BD - Barbadian or Bajan D<br>Lattice Printing Rate<br>BD - Barbadian or Bajan D<br>Lattice Printing Rate<br>BD - Barbadian or Bajan D<br>Lattice Printing Rate<br>BD - Barbadian Dollar<br>BIF - Burundian Franc<br>BMD - Bermudian Dollar<br>BMD - Bermudian Dollar<br>BDB - Bolivian Boliviano<br>BRL - Brazilian Real<br>BSD - Bahamian Dollar<br>BVP - Botswana Pula<br>BVN - Betarusian Ruble<br>W Material Name<br>WP - Botswana Pula<br>BVN - Betarusian Ruble<br>W D - Batrue Printer Name<br>BVN - Betarusian Ruble<br>W Material W Time<br>Data<br>Machine Time                                                                                                    | Machine: My Printer     | AED - Emirati Dirham<br>AEN - Afghan Afghani        |
| Default Layer Thickness AMD - Armenian Dram<br>ANG - Dutch Guilder<br>AOA - Angolan Kwanza<br>ARS - Argentine Peso<br>AWG - Aruban or Dutch Gu<br>AZN - Azerbaijani New Mar<br>Support Printing Rate<br>BBD - Barbadian or Bajan D<br>Lattice Printing Rate<br>BBD - Barbadian or Bajan D<br>Lattice Printing Rate<br>BGN - Bulgarian Lev<br>BHD - Bahraini Dinar<br>BIF - Burundian Franc<br>BMD - Bermudian Dollar<br>BND - Bermudian Dollar<br>BND - Bermudian Dollar<br>BND - Bermudian Dollar<br>BND - Bermudian Dollar<br>BND - Bernueian Dollar<br>BND - Bahamian Dollar<br>BND - Bahamian Dollar<br>BND - Boliviano<br>BRL - Brazilian Real<br>BSD - Bahamian Dollar<br>BTN - Bhutanese Ngultrum<br>BWP - Botswana Pula<br>BYN - Belarusian Ruble<br>♥ Parts<br>♥ Supports<br>♥ Lattices<br>■ Between Layers<br>Machine Time                                                                                                    |                         | ALL - Albanian Lek                                  |
| General Printing Rate<br>AOA - Angolan Kwanza<br>ARS - Argentine Peso<br>AWG - Aruban or Dutch Gu<br>AZN - Azerbaijani New Man<br>Support Printing Rate<br>BBD - Barbadian or Bajan D<br>Lattice Printing Rate<br>BDT - Bangladeshi Taka<br>BGN - Bulgarian Lev<br>BHD - Bahraini Dinar<br>BIF - Burundian Franc<br>BMD - Bermudian Dollar<br>BND - Bermudian Dollar<br>BND - Bruneian Dollar<br>BND - Bruneian Dollar<br>BND - Bruneian Dollar<br>BND - Bruneian Dollar<br>BND - Bruneian Dollar<br>BND - Boliviano<br>BRL - Brazilian Real<br>BSD - Bahamian Dollar<br>BTN - Bhutanese Ngultrum<br>BWP - Botswana Pula<br>BYN - Belarusian Ruble<br>♥ Parts<br>♥ Lattices<br>Between Layers<br>Machine Time<br>♥ Total<br>₩                                                                                                    | Default Layer Thickness | AMD - Armenian Dram                                 |
| ARS - Argentine Peso<br>AWG - Aruban or Dutch Gu<br>AZN - Azerbaijani New Man<br>Support Printing Rate<br>BBD - Barbadian or Bajan D<br>Lattice Printing Rate<br>BD - Bangladeshi Taka<br>BGN - Bulgarian Lev<br>BHD - Bahraini Dinar<br>BIF - Burundian Pranc<br>BMD - Bermudian Dollar<br>BND - Bermudian Dollar<br>BND - Bruneian Dollar<br>BND - Bruneian Dollar<br>BND - Bruneian Dollar<br>BND - Bolivian Bolíviano<br>BRL - Brazilian Real<br>BSD - Bahamian Dollar<br>BTN - Bhutanese Ngultrum<br>BWP - Botswana Pula<br>BYN - Belarusian Ruble                                                                                                    | General Printing Rate   | AOA - Angolan Kwanza                                |
| Aretrining rote: Aruge Aruger Aruger                                                                                                    | Part Printing Rate      | ARS - Argentine Peso                                |
| Support Printing Rat BAM - Bosnian Convertible<br>BBD - Barbadian or Bajan D<br>Lattice Printing Rate BDT - Bangladeshi Taka<br>BGN - Bulgarian Lev<br>BHD - Bahraini Dinar<br>BIF - Burundian Franc<br>BMD - Bermudian Dollar<br>BND - Beruneian Dollar<br>BND - Bruneian Dollar<br>BOB - Bolivian Bolíviano<br>BRL - Brazilian Real<br>BSD - Bahamian Dollar<br>BSD - Bahamian Dollar<br>BTN - Bhutanese Ngultrum<br>BWP - Botswana Pula<br>BYN - Belarusian Ruble<br>Material Name<br>BYN - Belarusian Ruble<br>Parts<br>Supports<br>Lattices<br>Between Layers<br>Machine Time<br>Total                                                                                                    | Fart Frinding Rate      | AZN - Azerbaijani New Man                           |
| BBD - Barbadian or Bajan L<br>Lattice Printing Rate<br>BDT - Bangladeshi Taka<br>BGN - Bulgarian Lev<br>BHD - Bahraini Dinar<br>BIF - Burundian Pranc<br>BMD - Bermudian Dollar<br>BND - Bruneian Dollar<br>BND - Bruneian Dollar<br>BND - Bruneian Dollar<br>BND - Bruneian Dollar<br>BND - Bruneian Dollar<br>BND - Bruneian Dollar<br>BND - Belivian Bolíviano<br>BRL - Brazilian Real<br>BSD - Bahamian Dollar<br>BTN - Bhutanese Ngultrum<br>BWP - Botswana Pula<br>BYN - Belarusian Ruble<br>Material Material Time Cost<br>Parts<br>Dattices<br>Between Layers<br>Machine Time<br>Total                                                                                                    | Support Printing Rat    | BAM - Bosnian Convertible                           |
| Machine Time Cost       BGN - Bulgarian Lev         HD - Bahraini Dinar       BIF - Burundian Franc         BMD - Bermudian Dollar       BND - Bruneian Dollar         BND - Bruneian Dollar       BOB - Bolivian Bolíviano         BRL - Brazilian Real       BSD - Bahamian Dollar         BTN - Bhutanese Ngultrum       BVP - Botswana Pula         W Material Name       WT ime         W Material Name       WT ime         W Parts       Supports         Lattices       Between Layers         Machine Time       Waterial                                                                                                    | Lattice Printing Rate   | BD - Barbadian or Bajan L<br>BDT - Bandladeshi Taka |
| Machine Time Cost       BHD - Bahranii Dinar         Time between Layers       BMD - Bermudian Dollar         BND - Bruneian Dollar       BND - Bruneian Dollar         BND - Bruneian Dollar       BND - Bruneian Dollar         BND - Brazilian Real       BSD - Bahamian Dollar         BY Present on 3DXpert product       BRL - Brazilian Real         BY Printer Name       BTN - Bhutanese Ngultrum         W Material Name       BYN - Belarusian Ruble         W Material Name       W Time         W Parts       Cost         Detween Layers       Machine Time         Machine Time       Total                                                                                                    | -                       | BGN - Bulgarian Lev                                 |
| Time between Layers       BMD - Bermudian Dollar         BND - Bruneian Dollar       BND - Bruneian Dollar         BND - Bruneian Dollar       BOB - Bolivian Bolíviano         BRL - Brazilian Real       BSD - Bahamian Dollar         BTN - Bhutanese Ngultrum       BWP - Botswana Pula         W Material Name       BYN - Belarusian Ruble         W Material Name       Time         Parts       Supports         Lattices       Between Layers         Machine Time       Total                                                                                                    | Machine Time Cost       | BHD - Bahraini Dinar<br>BIF - Burundian Franc       |
| Time between Layers BND - Bruneian Dollar<br>BOB - Bolivian Bolíviano<br>BRL - Brazilian Real<br>BSD - Bahamian Dollar<br>BTN - Bhutanese Ngultrum<br>BWP - Botswana Pula<br>Waterial Name BYN - Belarusian Ruble<br>W Material W Time Cost<br>Parts<br>Supports<br>Lattices<br>Between Layers<br>Machine Time                                                                                                    |                         | BMD - Bermudian Dollar                              |
| <ul> <li>Present on 3DXpert pro<br/>BRL - Brazilian Real<br/>BSD - Bahamian Dollar<br/>BTN - Bhutanese Ngultrum<br/>BWP - Botswana Pula<br/>W Material Name</li> <li>Material W Time</li> <li>Cost</li> <li>Parts</li> <li>Supports</li> <li>Lattices</li> <li>Between Layers</li> <li>Machine Time</li> <li>Total</li> </ul>                                                                                                    | Time between Layers     | BND - Bruneian Dollar<br>BOB - Bolivian Bolíviano   |
| BSD - Bahamian Dollar<br>BTN - Bhutanese Ngultrum<br>BWP - Botswana Pula<br>Waterial Name<br>Material W Time Cost<br>Parts<br>Supports<br>Lattices<br>Between Layers<br>Machine Time                                                                                                    | Present on 3DXpert pro  | BRL - Brazilian Real                                |
| <ul> <li>Printer Name</li> <li>BWP - Botswana Pula</li> <li>Material Name</li> <li>BYN - Belarusian Ruble</li> <li>Material</li> <li>Time</li> <li>Cost</li> <li>Parts</li> <li>Supports</li> <li>Lattices</li> <li>Between Layers</li> <li>Machine Time</li> <li>Total</li> </ul>                                                                                                    |                         | BSD - Bahamian Dollar<br>BTN - Bhutanese Ngultrum   |
| <ul> <li>Material Name BYN - Belarusian Ruble</li> <li>Material</li> <li>Time</li> <li>Cost</li> <li>Parts</li> <li>Supports</li> <li>Lattices</li> <li>Between Layers</li> <li>Machine Time</li> <li>Total</li> </ul>                                                                                                    | Printer Name            | BWP - Botswana Pula                                 |
| <ul> <li>Material V Time Cost</li> <li>Parts</li> <li>Supports</li> <li>Lattices</li> <li>Between Layers</li> <li>Machine Time</li> <li>Total</li> </ul>                                                                                                    | Material Name           | BYN - Belarusian Ruble                              |
| <ul> <li>Parts</li> <li>Supports</li> <li>Lattices</li> <li>Between Layers</li> <li>Machine Time</li> <li>Total</li> </ul>                                                                                                    | Mat                     | erial 🔽 Time 🔽 Cost                                 |
| <ul> <li>Supports</li> <li>Lattices</li> <li>Between Layers</li> <li>Machine Time</li> <li>Total</li> </ul>                                                                                                    | ✓ Parts                 |                                                     |
| <ul> <li>✓ Lattices</li> <li>         Between Layers     </li> <li>Machine Time</li> <li>✓ Total</li> <li>         Image: Image: Ima</li></ul>                                                                                                    | Supports                |                                                     |
| Between Layers Machine Time Total                                                                                                    | Lattices                |                                                     |
| Machine Time ✓ Total ■                                                                                                    | Between Layers          |                                                     |
| 🔽 Total 🖬 🗐                                                                                                    | Machine Time            |                                                     |
| 🖬 _A                                                                                                    | 📝 Total                 |                                                     |
| •••• -••                                                                                                    |                         |                                                     |
|                                                                                                    |                         |                                                     |

The Parameters:

Material - This value is shown for reference. The material is set through the 'Edit Printer' dialog Material Cost – The cost is based on volume (per cm<sup>3</sup>)

**Machine** – This value is shown for reference. The machine is set through the Edit Printer dialog **Default Layer Thickness** – The default value is **30**  $\mu$ m. This default value is inhertited from the default as set in Edit Printer >>Edit Printer Parameters

General, Part, Support and Lattice Printing Rate - values defined in mm<sup>3</sup> per sec.

Time Between Layers - Presents the Recoating Time

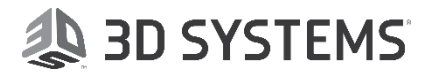

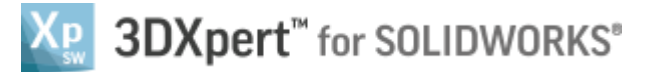

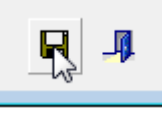

7. Set the values as in the image below and select 'Save\_Close'

#### Disclaimer:

The parameters used in this guide are fictive and serve for training purposes only. These should not be regarded as recommended settings for actual printing estimation.

| Estimation Decementary  |                            |                          |  |  |  |  |
|-------------------------|----------------------------|--------------------------|--|--|--|--|
| Estimation Parameters   |                            |                          |  |  |  |  |
| Currency                | USD - US Do                | ollar 👻                  |  |  |  |  |
|                         |                            |                          |  |  |  |  |
| Material: CLI-Generic   |                            |                          |  |  |  |  |
| Material Cost           | 6.00 U                     | SD per cm <sup>3</sup>   |  |  |  |  |
| -                       |                            |                          |  |  |  |  |
| Machine: My Printer     |                            |                          |  |  |  |  |
| Default Layer Thickness | 30.00                      | μm                       |  |  |  |  |
| General Printing Rate   | 1.00                       | mm <sup>3</sup> per sec. |  |  |  |  |
| Part Printing Rate      | 2.00                       | mm³ per sec.             |  |  |  |  |
| Support Printing Rate   | 2.50                       | mm³ per sec.             |  |  |  |  |
| Lattice Printing Rate   | 0.80                       | mm³ per sec.             |  |  |  |  |
| Machine Time Cost       | 2.50                       | USD per hour             |  |  |  |  |
| Time between Layers     | Time between Layers 2 sec. |                          |  |  |  |  |
| Present on 3DXpert proj | ects :                     |                          |  |  |  |  |
| Printer Name            |                            |                          |  |  |  |  |
| ✓ Material Name         |                            |                          |  |  |  |  |
| √ Mate                  | rial 🛛 🗸 Tir               | ne 🗸 Cost                |  |  |  |  |
| ✓ Parts                 | ✓ Parts                    |                          |  |  |  |  |
| ✓ Supports              |                            |                          |  |  |  |  |
| ✓ Lattices              |                            |                          |  |  |  |  |
| Between Layers          |                            |                          |  |  |  |  |
| Machine Time            |                            |                          |  |  |  |  |
| √ Total                 |                            |                          |  |  |  |  |
|                         |                            |                          |  |  |  |  |
| un Sta                  |                            |                          |  |  |  |  |
|                         |                            |                          |  |  |  |  |

#### 8. See that the costs and times changes accordingly

| Print Estimation           |                |                 |                 | 5 |
|----------------------------|----------------|-----------------|-----------------|---|
| Volume Based Calculation   |                |                 |                 |   |
| Scanpath Based Calculation |                |                 |                 |   |
|                            | Material (cm*) | Time (hh:mm:ss) | Cost (USD)      |   |
| Parts                      | 81.96          | 11:23:00        | 491.77          |   |
| Supports                   | 17.79          | 01:58:34        | 106.72          |   |
| Lattices                   | 2.08           | 00:43:19        | 12.48           |   |
| Between Layers             |                | 01:03:54        |                 |   |
| Machine Time               |                |                 | 37.87           |   |
| Total                      | 101.83         | 15:08:49        | 648.84          |   |
| Powder Volume              | 3,594.45       |                 |                 |   |
|                            |                |                 | S Create Report | ÷ |

#### Present on 3DXpert projects:

If the checkbox is turned off – all other checkboxes below it keep their status but are disabled, and nothing is shown on the screen, and the **calculation** process stops.

The calculation process updates the on screen values whenever performing a geometrical change.

If nothing is presented on the screen – the calculation stops

#### Printer Name

## Material Name

All 3 columns and 6 rows mentioned above

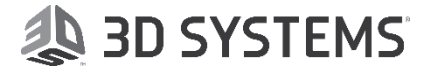

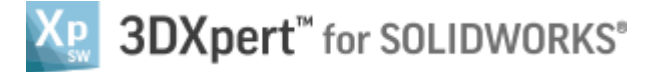

The volume and the resulting time and cost estimations are updated after every geometrical change

|           |                   |                 | L                  |
|-----------|-------------------|-----------------|--------------------|
| Printer:  | ProX DMP Training |                 |                    |
| Material: | Ti6Al4VGrade5     |                 |                    |
|           | Material (cm^3)   | Time (hh:mm:ss) | Cost (USD)         |
| Parts     | 67.86             | 07:46:05        | 491.77             |
| Supports  | 7.32              | 00:11:12        | 106.72             |
| Lattices  | 1.84              | 00:00:00        | 12.48              |
| Total     | 101.83            | 09:01:09        | 646.17             |
|           |                   | Temporari       | y active Units: mm |

## Part 3 – Print Estimation Report

9. Select Create Report

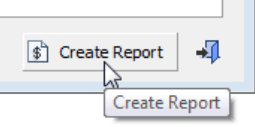

#### 10. Set the parameters as below and select ok

| 🛓 Print Estimation Rep | ort                                             | ×         |
|------------------------|-------------------------------------------------|-----------|
| Save as Type:          | Excel Files (*.xlsx) -                          |           |
| Template:              | Print_Estimation_report_V                       |           |
| Output File Name:      | \\iltlv-2922-w7d\New Folder\New Folder\Exercise | 2         |
| 🔽 Open Output File     |                                                 |           |
|                        | ✓                                               | <b>ix</b> |

11. A report with two sheets is opened

#### Raw Data

| Description   | Tag name 🔻   | Value       |
|---------------|--------------|-------------|
| Project Name  | Project Name | Exercise1   |
| Report Date   | Modified     | 28-Jan-18   |
| Comment       | Comment      |             |
| Approved By   | ApprovedBy   |             |
| Created By    | CreatedBy    | BenvenisteG |
| Revision      | Revision     |             |
| Project units | Units        | mm          |
|               |              |             |

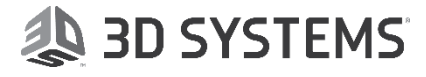

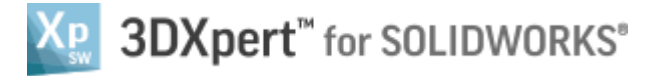

| Print Estimation<br><b>3DXpert</b> <sup>™</sup>  |                                  |             |                                     |                                  |                                                      |                 |  |           |  |
|--------------------------------------------------|----------------------------------|-------------|-------------------------------------|----------------------------------|------------------------------------------------------|-----------------|--|-----------|--|
| Print Estimation Report -                        |                                  |             |                                     | Volume Based Estimation -        |                                                      |                 |  | Exercise1 |  |
|                                                  |                                  |             |                                     |                                  |                                                      |                 |  |           |  |
| Printer Name:<br>Material Name:<br>Project name: | My Printe<br>CLI-Gen<br>Exercise | eric<br>1   |                                     |                                  |                                                      |                 |  |           |  |
| Material (cm^3)<br>Part Material:                | 81.96                            |             | Time (hh:mm:ss)<br>Part Time:       | 11:23:00                         | Cost (USD)<br>Part Cost:                             | 491.77          |  |           |  |
| Support Materia<br>Lattice Material:             | 17.79<br>2.08                    |             | Support Time:<br>Lattice Time:      | 01:58:34<br>00:43:19<br>01:02:54 | Support Cost:<br>Lattice Cost:<br>Machine Time Cost: | 106.72<br>12.48 |  |           |  |
| Total Materia                                    | l: 101.83                        |             | Between Layers Time:<br>Total Time: | 15:08:49                         | Machine Time Lost:<br>Total Cost:                    | 648.84          |  |           |  |
| Sizes                                            |                                  |             |                                     | General Parameter                | rs                                                   |                 |  |           |  |
| Total Build Height (mm):                         |                                  | 57.51       |                                     | Currency:                        |                                                      | USD             |  |           |  |
| Tray X (mm):                                     |                                  | 250         |                                     | Material Cost per cm^3:          |                                                      | 6               |  |           |  |
| IrayY(mm):                                       |                                  | 250         |                                     | Layer Thickness:                 | ayer Thickness:                                      |                 |  |           |  |
| Tray Z (mm):                                     |                                  | 400         | General Printing                    |                                  | e (mm <sup></sup> 3 per sec.):                       | 1               |  |           |  |
| Powder Layer Height (mm):                        |                                  | U<br>2504 F |                                     | Part Printing Hate (m            | im persec.):                                         | 2               |  |           |  |
| Powder Volume (cm <sup>-3</sup> ):               |                                  | 3534.5      |                                     | Support Printing Hat             | e (mm 3 per sec. ):                                  | 2.5             |  |           |  |
|                                                  |                                  |             |                                     | Bosopting Time (                 | r(mm o per sec.):                                    | 2               |  |           |  |
|                                                  |                                  |             |                                     | Machine Time Cost p              | sec.j.<br>per hour (USD):                            | 2.5             |  |           |  |

End of Exercise.

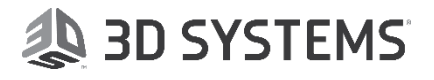